# Lui無償アップグレードパック

## 強化機能マニュアル

## Lui RN

必ずこのマニュアルをご覧ください

このたびは、弊社のPCリモーターをお買い上げいただきありがとうございます。本 製品をご利用の前に、必ずこのマニュアルをご覧ください。

このマニュアルには、『ユーザーズマニュアル』に記載されていない追加機能、及 び『ユーザーズマニュアル』の修正項目が記載されています。

| 1. | PC リモーター新機能について                      | 1  |
|----|--------------------------------------|----|
|    | 『ユーザーズマニュアル』に記載されていない新機能の説明です        |    |
| 2. | 「リモートスクリーン」を使う                       | 6  |
|    | 『ユーザーズマニュアル』p.38~p.39の内容と置き換えてご覧ください |    |
| 3. | 接続プロファイル設定                           | 10 |
|    | 『ユーザーズマニュアル』p.62~p.63の内容と置き換えてご覧ください |    |
| 4. | 設定を変更する                              | 12 |
|    | 『ユーザーズマニュアル』p.64~p.70の内容と置き換えてご覧ください |    |
| 5. | 『ユーザーズマニュアル』正誤表                      | 21 |
|    | 『ユーザーズマニュアル』をご覧になる際に読み替えてご覧ください      |    |

## 1. PC リモーター新機能について

第1章では、PCリモーターに追加された新機能について説明します。 新機能は、ターゲットポインタ、ネットワーク接続簡単化、マイク入力サポートの3つです。

ターゲットポインタ

#### ターゲットポインタについて

ネットワーク回線の速度が遅い場合や遅延がある場合は、リモートスクリーン接続時のマウスポイ ンタの反応速度が遅くなる場合があります。ターゲットポインタはそのような場合に操作性を向上 させます。

ターゲットポインタ機能を使用すると、PCリモーターサーバのマウスカーソルの他に、PCリモーターのターゲットポインタが表示されます。PCリモーターのターゲットポインタは、回線遅延の影響を受けずに操作できます。

| PCリモーターのターゲッ | \$ | スティック型ポインタの操作やマウス操作に遅れる |
|--------------|----|-------------------------|
| トポインタ        |    | ことなく反応します。              |
| PCリモーターサーバの  | 1  | ターゲットポインタにやや遅れて追従します。遅れ |
| マウスカーソル      | 5  | 具合は回線遅延によって異なります。       |

ボタン操作等をおこなう場合は、ターゲットポインタを目的の場所まで動かし、その場所までマウス カーソルが追いついてからクリックしてください。

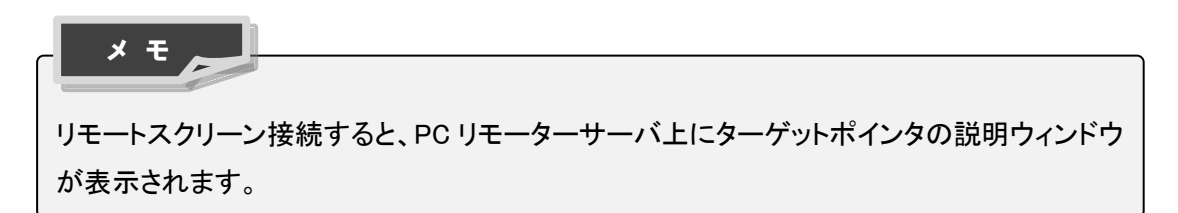

### ターゲットポインタの設定を変更する

ターゲットポインタを使用するかどうか、ターゲットポインタの形状、大きさ、色の設定は、次の手順 でおこなってください。

- 1. 「ホームメニュー」で「設定」をクリックする
- 2. 左欄の「リモートスクリーン設定」をクリックする
- 3. 「ターゲットポインタ設定」のタブをクリックして、動作を選択する 「ターゲットポインタを使用する」にチェックが入っているときのみ、形状、大きさ、色の選択が できます。

| PCリモーター登録設定<br>リモートスクリーン設定<br>ファイル転送設定 | リモートスクリーン設定 > ターゲットポインタ設定       |
|----------------------------------------|---------------------------------|
| 接続設定<br>システム設定<br>メンテナンス               | ビ ターゲットポインタを使用する                |
|                                        | ₩₩<br>● \} ○ <sup>(1)</sup> ○ ⊕ |
|                                        | 大きさ<br>○大 ●中 ○小                 |
|                                        | 色<br>●白 ○黒 ○青 ○黄 ○赤             |
|                                        |                                 |
| To be first even                       | OK キャンセル 適用                     |

### ネットワーク接続簡単化

#### ネットワーク接続簡単化について

ネットワーク接続を手動でおこなう場合、接続デバイスの選択、接続するネットワーク名(SSID)の 選択、接続認証の実行を順番におこなう必要があります。

ネットワーク接続の簡単化は、「自動接続」と「自動認証」によっておこなわれます。「自動接続」では、接続するネットワーク名(SSID)の選択を自動的におこないます。「自動認証」では、接続認証の実行を自動的におこないます。

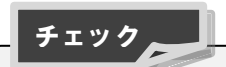

接続デバイスの選択は、LAN コネクタにケーブルが接続され、無線 LAN の電源がオンのときのみおこなえます。

無線 LAN 電源のオン/オフは、『ユーザーズマニュアル』p.16 をご覧ください。

### 自動接続とは

「自動接続」が「ON」になっていると、「自動認証する」にチェックが入っている接続プロファイルを 優先度の高い順に使用して、自動的にネットワークへの接続を試みます。初期状態では「ON」に なっています。

メモ 🔔

自動接続の設定が「ON」であっても、接続デバイスの選択と接続するネットワーク名(SSID) の選択を、一時的に手動でおこなうには、[Shift]キーを押しながら「リモートスクリーン」または「ファイル転送」をクリックします。

#### 自動接続の設定を変更する

自動接続の設定変更は、次の手順でおこなってください。

- 1. 「ホームメニュー」で「設定」をクリックする
- 2. 左欄の「接続設定」をクリックする
- 「自動接続」の設定を変更する 初期状態では「ON」になっています。

自動認証とは

「自動認証する」が有効になっている接続プロファイルでは、事前に登録しておいた情報(ユーザID、 パスワード等)を使用して、ネットワークへの接続認証を自動的におこないます。初期状態では「自 動認証する」にチェックが入り有効になっています。

自動認証で公衆無線LANサービスに接続した場合、切断時のログアウト処理も自動でおこなわれ ます。ただし、手動で公衆無線LANサービスに接続した場合は、手動でログアウト処理をおこなう 必要があります。

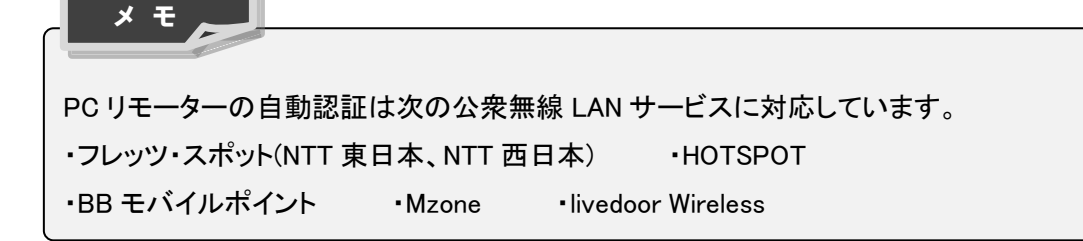

### 自動認証の設定を変更する

接続プロファイルの自動認証の設定変更は、次の手順でおこなってください。

- 1. 「ホームメニュー」で「設定」をクリックする
- 2. 左欄の「接続設定」をクリックする
- 3. 変更したい接続プロファイルを選択して、「変更」をクリックする
- 「自動認証する」のチェックを変更する 初期状態ではチェックが入っており、自動認証が有効になっています。

### マイク入力サポート

### マイク入力について

PCリモーターに、市販のミニプラグ付きマイクロフォンを接続することで、リモートスクリーン時にマ イク機能を使用することができます。

PCリモーターサーバ上で音声チャット等のアプリケーションを使用する場合、アプリケーションのポート設定の変更が必要になる場合があります。

初期状態ではマイク入力は無効になっています。マイク入力を有効にするには、次の「マイク入力 の設定を変更する」をご覧ください。

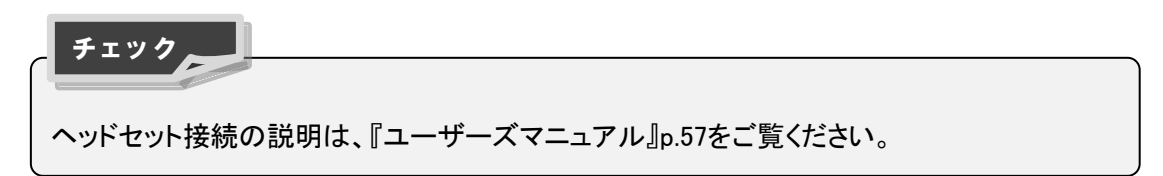

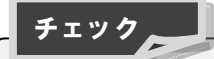

マイク機能を使用する際は、PCリモーターサーバのマイク入力レベルを確認してください。

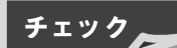

マイク入力を有効にすると、マウスポインタ等の反応が鈍くなる場合があります。

### マイク入力の設定を変更する

マイク入力の有効/無効の変更、ボリューム設定は、次の手順でおこなってください。

- 1. 「ホームメニュー」で「設定」をクリックする
- 2. 左欄の「リモートスクリーン設定」をクリックする
- 3. 「マイク入力設定」で設定を変更する ボリューム変更はチェックが入っているときのみできます。

## 2. 「リモートスクリーン」を使う

第2章では、PCリモーターサーバへの接続を説明します。

『ユーザーズマニュアル』 p.38~p.39の内容と置き換えてご覧ください。

### <u>PCリモ</u>ーターサーバへの接続

「リモートスクリーン」を使用するには次の手順でおこなってください。

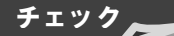

- DVDやブルーレイディスクなどCD以外のディスクがPCリモーターサーバのDVD/CDドライブに 挿入されているときはPCリモーターサーバに接続できません。PCリモーターをお使いになる場 合は、DVD/CDドライブからDVDやブルーレイディスクなどCD以外のディスクを取り出してから お使いください。
- ホームサーバPC(Lui SX)をお使いの場合で、リモートスクリーン中にPCリモーターで音を聞くと きは、ホームサーバPC(Lui SX)のサウンドのプロパティで、オーディオ出力を「ライン」に変更す る必要があります。
- 「ホームメニュー」で「リモートスクリーン」をクリックする
  PCリモーターがPCリモーターサーバに接続されていない場合は、PCリモーターサーバへの 接続が開始されます。
- 2. 「セーフコネクト接続」で、接続用パスワードを入力して、「OK」をクリックする

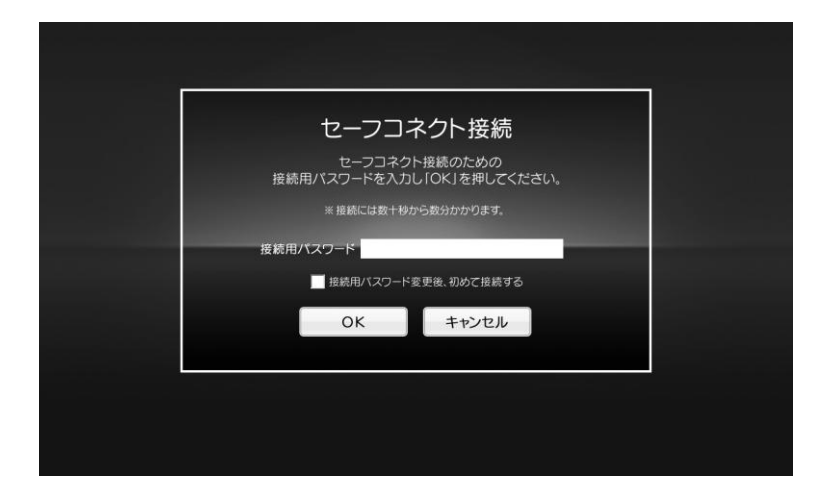

3. ネットワークへの接続が完了したら、自動でWindowsにログオンして、デスクトップ画面 が表示されます

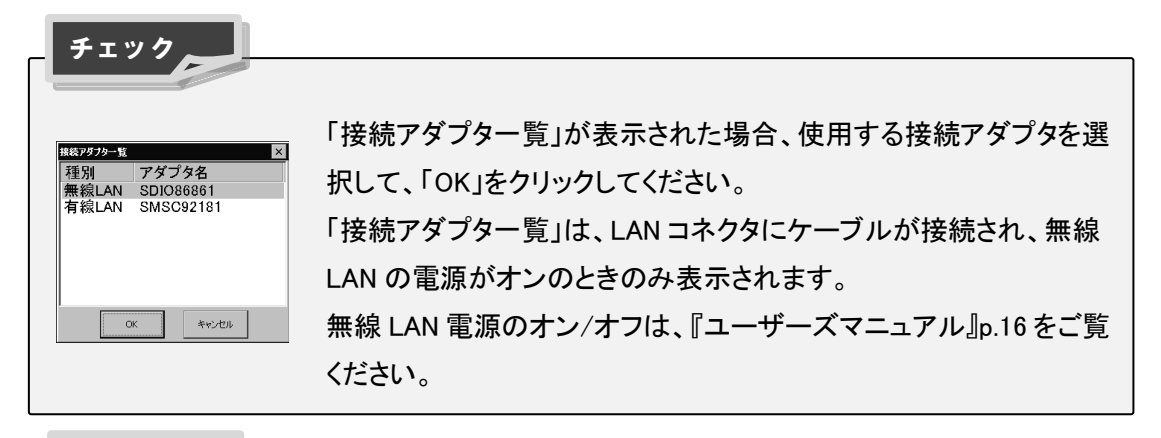

チェック

「SSID 一覧」が表示された場合、接続する無線 LAN 機器のネットワーク名(SSID)を選択して、「接続」をクリックしてください。

「SSID 一覧」は、無線 LAN 機器の電波強度、ネットワーク名(SSID)、該当する登録済み接続 プロファイル名を一覧表示します。(表示されるまでしばらく時間がかかります。)

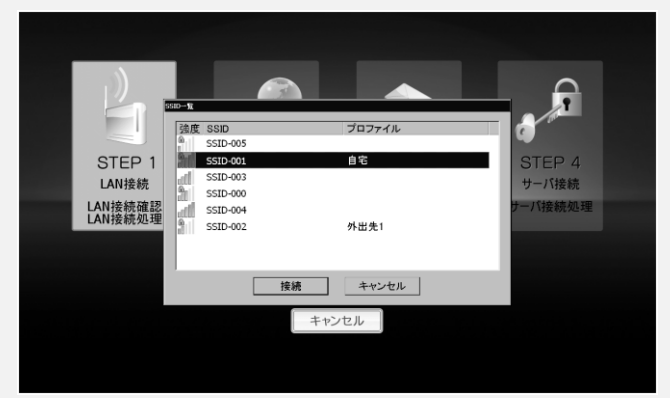

「SSID一覧」で表示されるアイコンの意味は次のとおりです。

|   | 無線 LAN 機器のシグナルの状態を表します(6 段階)。本数が |
|---|----------------------------------|
|   | 多いほど電波状態は良好です。                   |
| £ | セキュリティ設定が有効であることを表します。           |

接続プロファイルについては、「3.接続プロファイル設定」(本マニュアルp.10)、「1.PCリモータ 一新機能について」-「ネットワーク接続簡単化」(本マニュアル p.3)をご覧ください。

× モ 👝

自動接続の設定が「ON」であっても、接続デバイスの選択と接続するネットワーク名(SSID) の選択を、一時的に手動でおこなうには、[Shift]キーを押しながら「リモートスクリーン」をク リックします。

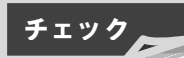

「ISP 接続確認」が表示された場合、認証方式を選択して「OK」をクリックしてください。 インターネット経由で接続する場合は、利用する各公衆無線LANサービス事業者の手順に 沿ってユーザ認証をおこなってください。

- ・ 認証の必要がない場合は、「認証なし」を選択して、「OK」をクリックしてください。
- 「Web認証」の場合は、ブラウザ上でユーザID、パスワードを入力して認証します。Web認証を 選択した場合はブラウザが起動します。認証が終了したらブラウザの≤をクリックしてください。接続画面に戻り、リモートスクリーン接続処理が開始されます。
- 「PPPoE認証」の場合は、「接続プロファイル設定」で登録したユーザID、パスワードを使って 認証します。PPPoE認証を選択した場合は、事前にPPPoE認証をする接続プロファイルを作 成しておく必要があります。PPPoE認証をする接続プロファイルが複数登録されている場合 は候補が表示されますので、接続先を選択し「OK」をクリックしてください。
- 「MACアドレス認証」の場合は、PCリモーターのMACアドレスを使って認証します。MACアドレス認証を選択した場合は、事前にPCリモーターのMACアドレスを公衆無線LANサービス事業者に登録しておく必要があります。

MACアドレスの調べ方について

- →「4.設定を変更する」-「PCリモーターの設定を変更する」-
  - 「システム設定」(本マニュアルp.17)

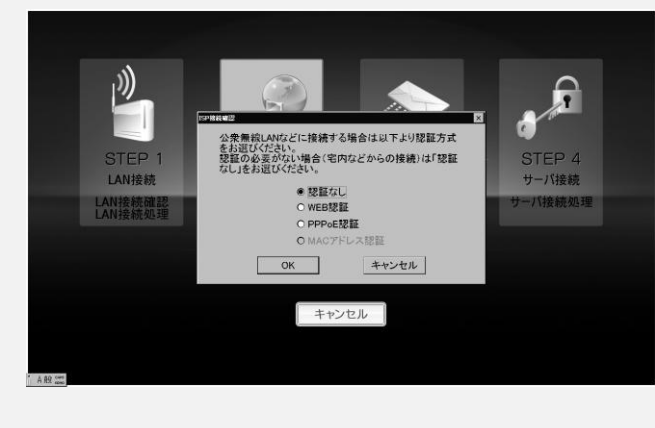

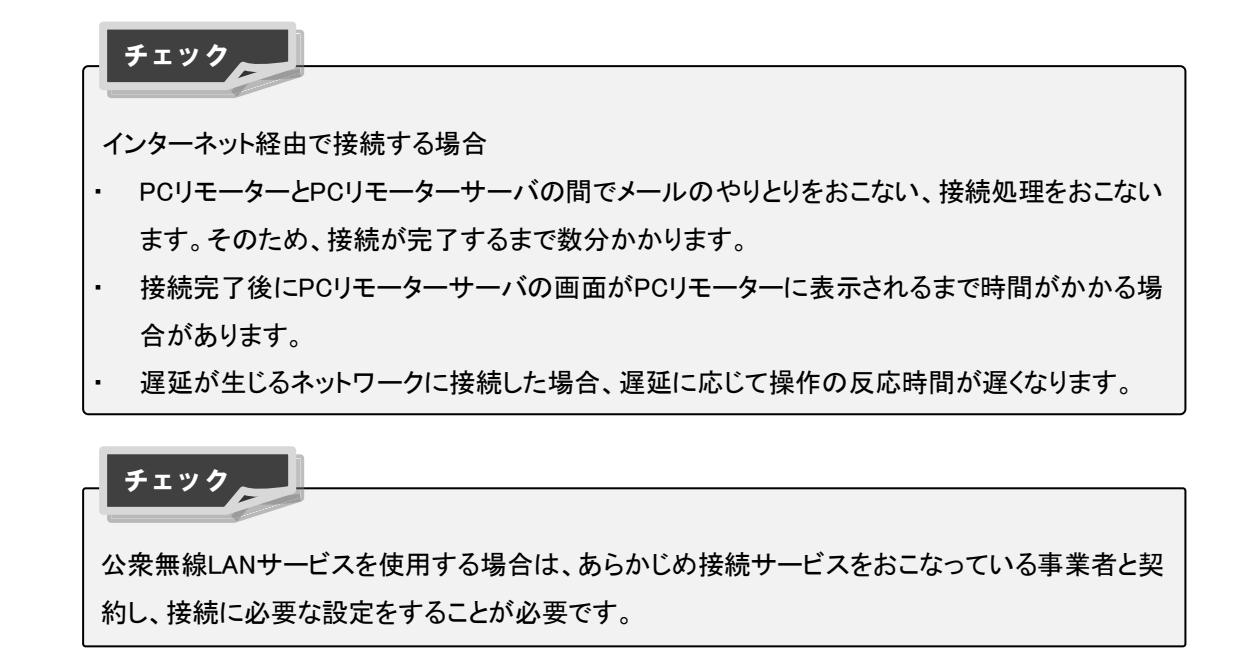

## 3. 接続プロファイル設定

第3章では、接続プロファイル設定について説明します。

『ユーザーズマニュアル』 p.62~p.63の内容と置き換えてご覧ください。

### 接続プロファイル設定

ここでは、無線LANに接続するための接続プロファイル設定について説明します。

### 接続プロファイルを追加する

- 1. 「ホームメニュー」で「設定」をクリックする 「設定」メニューが表示されます。
- 2. 左欄の「接続設定」をクリックする
- 3. 「接続プロファイル設定」タブで、「追加」をクリックする
- 4. 表示された画面で接続先を選択する 接続先に公衆無線LANサービスを選択できます。手動で設定する場合は、「ユーザ指定」を 選択してください。
- 5. プロファイル名を入力し、ネットワーク名(SSID)を選択する 接続先に公衆無線LANサービスを選択した場合は、自動的に入力、選択されます。 ネットワーク名(SSID)がステルス設定になっている場合はネットワーク名(SSID)一覧には表 示されませんので、手動で入力してください。
- 6. 「設定」をクリックして、「ワイヤレス ネットワーク プロパティ」画面が表示されたら、無線 LANのセキュリティの種類、暗号化の種類などを入力して、「OK」をクリックする 接続先に公衆無線LANサービスを選択した場合は、あらかじめ設定が入力されている項目 があります。
- 7. 残りの各設定項目を設定して「OK」をクリックする 接続先の選択によって設定項目は異なります。

### 接続プロファイルを変更する

- 1. 「ホームメニュー」で「設定」をクリックする 「設定」メニューが表示されます。
- 2. 左欄の「接続設定」をクリックする
- 3. 「接続プロファイル設定」タブで変更したいプロファイルを選択して「変更」をクリックする
- 4. 表示された画面で設定を変更して、「OK」をクリックする

### 接続プロファイルを削除する

- 1. 「ホームメニュー」で「設定」をクリックする 「設定」メニューが表示されます。
- 2. 左欄の「接続設定」をクリックする
- 3. 「接続プロファイル設定」タブで削除したいプロファイルを選択して「削除」をクリックする 確認メッセージが表示されたら、「はい」をクリックしてください。

### 4. 設定を変更する

第4章では、PCリモーターの設定、PCリモーターサーバの設定について説明します。 『ユーザーズマニュアル』 p.64~p.70の内容と置き換えてご覧ください。

### 設定を変更する

「PCリモーター初期設定」で設定した内容を含め、PCリモーターや接続するPCリモーターサーバの設定、時刻などを変更できます。

PCリモーターサーバの設定を変更するには、PCリモーターサーバで「PCリモーターサーバ設定」を起動しておこないます。

#### PC リモーターの設定を変更する

PCリモーターの設定を変更するには「設定」からおこないます。

- 1. 「ホームメニュー」を表示させる
- **2. 「設定」をクリックする** 「設定」メニューが表示されます。
- 3. 設定が終了したら「OK」をクリックする

設定できる項目

| セーフコネクト | Р       | Cリモーターサーバの       | PCリモーターサーバのコンピュータ名が表示されます。       |
|---------|---------|------------------|----------------------------------|
| 設定      | コンピュータ名 |                  | 設定はできません。                        |
|         | Р       | Cリモーター名          | PCリモーター名が表示されます。設定はできません。        |
|         | 抙       | 統用パスワード変更        | セーフコネクトの接続用パスワードを変更します。          |
| メール設定   | X       | ールアドレス           | セーフコネクト接続に使用するメールアドレスを設定しま       |
|         |         |                  | す。                               |
|         | S       | MTPサーバ           | SMTPサーバのIPアドレスまたはホスト名を設定します。     |
|         | ホ       | 《一卜番号            | SMTPサーバのポート番号を設定します。             |
|         | Ρ       | OPサーバ            | POPサーバのIPアドレスまたはホスト名を設定します。      |
|         | ホ       | 《一卜番号            | POPサーバのポート番号を設定します。              |
|         | Ρ       | OPアカウント          | POPサーバにアクセスするアカウント名を設定します。       |
|         | Ρ       | OPパスワード          | POPサーバにアクセスするアカウント名のパスワードを       |
|         |         |                  | 設定します。                           |
|         | ×       | ール送信時に認証機        | メール送信時に認証機能を使用する場合はチェックを入        |
|         | 艄       | を使用する            | れます。                             |
|         |         |                  | 宅外から接続するときに使用するISPと、SMTPサーバを     |
|         |         |                  | 提供しているISPが異なる場合は、一般的にSMTP認証      |
|         | ļ       |                  | (SMTP Auth)を使用しないとメール送信ができません。   |
|         |         | SMTP認証を使用す       | SMTP認証(SMTP Auth)をおこなう場合はチェックを入  |
|         |         | る                | れます。                             |
|         |         | SMTP認証アカウント      | SMTP認証(SMTP Auth)のアカウント名を設定します。  |
|         |         | SMTP認証パスワー       | SMTP認証(SMTP Auth)で使用するパスワードを設定し  |
|         |         | ۲                | ます。                              |
|         |         | POP before SMTPを | POP before SMTP認証をおこなう場合はチェックを入れ |
|         |         | 使用する             | ます。                              |
|         | А       | POPを使用する         | APOPでメール受信をする場合はチェックを入れます。       |

■ PCリモーター登録設定

■ リモートスクリーン設定

| リモートスクリ  | 画質/動き設定       | リモートスクリーン接続時のPCリモーターの画質を設定 |
|----------|---------------|----------------------------|
| ーン設定     |               | します。                       |
|          | Movieモード時のバッフ | Movieモード時のバッファのサイズを設定します。  |
|          | ァサイズ          |                            |
|          | マイク入力設定       | マイク入力を使用する場合はチェックを入れます。チェッ |
|          |               | クが入っている場合、ボリュームを設定できます。    |
|          | 電源オン時の自動起動    | PCリモーターの電源をオンにしたときに自動でリモート |
|          |               | スクリーン接続をする場合、「起動する」を選択します。 |
| ターゲットポイ  | ターゲットポインタを使   | ターゲットポインタを使用する場合はチェックを入れま  |
| ンタ設定 用する |               | す。チェックが入っている場合、次の項目を設定できま  |
|          |               | す。                         |
|          | 形状            | ターゲットポインタの形状を3つの中から選択します。  |
|          | 大きさ           | ターゲットポインタの大きさを3つの中から選択します。 |
|          | 色             | ターゲットポインタの色を5色の中から選択します。   |

■ ファイル転送設定

| ファイル転送 | 初期フォルダ      | 「ファイル転送」を起動したときに表示されるフォルダを  |
|--------|-------------|-----------------------------|
| 設定     |             | 設定します。「参照」をクリックして設定することもできま |
|        |             | す。設定する際は、ファイル転送に使用する外部メディ   |
|        |             | アを取り付けてください。                |
|        | ファイル上書き     | 転送先に同じ名前のファイルがあったときの動作を選択   |
|        |             | します。                        |
|        | 電源オフ移行時にファイ | チェックを入れると、ファイル転送をしている時に電源オ  |
|        | ル転送を継続する    | フに移行しても、ファイル転送を継続します。ファイル転  |
|        |             | 送が完了した後で、接続を切断し電源オフにします。    |
|        |             |                             |

### ■ 接続設定

| 接続プロファイ | 自動接続          | 「ON」を選択した場合は、「自動認証する」にチェックが入 |
|---------|---------------|------------------------------|
| ル設定     |               | っている接続プロファイルを優先度の高い順に使用し     |
|         |               | て、自動的に接続を試みます。               |
|         | 優先度           | 選択した接続プロファイルの優先度を設定します。      |
|         | 次の項目を設定する場合   | は、「追加」または「変更」をクリックしてください。    |
|         | 接続先           | 接続先を選択します。手動で設定する場合は、ユーザ指    |
|         |               | 定を選択します。                     |
|         | プロファイル名       | 接続先の設定を識別するための名称を設定します。      |
|         | ネットワーク名(SSID) | ネットワーク名(SSID)を入力します。         |
|         | 設定            | ネットワーク名(SSID)のセキュリティを設定します。  |
|         | ネットワーク名(SSID) | ネットワーク名(SSID)が表示されます。        |
|         | セキュリティの種類     | セキュリティの種類を選択します。             |
|         | 暗号化の種類        | 暗号化の種類を選択します。                |
|         | キーインデックス      | キーインデックスを選択します。              |
|         | セキュリティキー      | セキュリティキーまたはパスフレーズを設定します。     |
|         | またはパスフレーズ     |                              |
|         | 認証方式          | 認証方式を選択します。                  |
|         | サービス名         | Mzoneを利用する場合、契約内容にしたがってサービス  |
|         |               | 名を選択します。                     |
|         | ユーザID         | ユーザID(ログインID)を入力します。         |
|         | パスワード         | パスワードを入力します。                 |
|         | 回線速度          | 接続時の回線速度を設定します。              |
|         | 自動認証する        | チェックを入れると、この接続プロファイルを使って接続   |
|         |               | する時に、設定した情報を使用して自動認証します。     |

### ■ 接続設定(続き)

| デバイス設定 | PCリモーターのネットワークデバイスが表示されます。次の項目を設定する場合は、 |              |                             |  |
|--------|-----------------------------------------|--------------|-----------------------------|--|
|        | 設定したいネットワークデバイスを選択して、「設定」をクリックしてください。   |              |                             |  |
|        | IP7                                     | Pドレスを自動的に取得す | IPアドレスの取得方法を設定します。次の項目を設    |  |
|        | る                                       |              | 定する場合は、チェックを外してください。        |  |
|        |                                         | IPアドレス       | IPアドレスを設定します。               |  |
|        |                                         | サブネットマスク     | サブネットマスクを設定します。             |  |
|        |                                         | デフォルトゲートウェイ  | デフォルトゲートウェイを設定します。          |  |
|        | DNSサーバのアドレスを自動                          |              | DNSサーバのアドレスの取得方法を設定します。次    |  |
|        | 的に取得する                                  |              | の項目を設定する場合は、チェックを外してください。   |  |
|        |                                         | 優先DNSサーバ     | 優先DNSサーバ(プライマリDNSサーバ)があれば設  |  |
|        |                                         |              | 定します。                       |  |
|        |                                         | 代替DNSサーバ     | 代替DNSサーバ(セカンダリDNSサーバ)があれば設  |  |
|        |                                         |              | 定します。                       |  |
| 接続設定   | プロ                                      | コキシサーバ       | プロキシサーバを使用するか選択します。次の項目     |  |
|        |                                         |              | を設定する場合は、「使用する」を選択してください。   |  |
|        |                                         | アドレス         | プロキシサーバの IP アドレスまたはホスト名を設定し |  |
|        |                                         |              | ます。                         |  |
|        |                                         | ポート番号        | プロキシサーバのポート番号を設定します。        |  |
|        | サ・                                      | ーバ接続完了時に通知音  | サーバ接続完了時に通知音を鳴らす場合、チェック     |  |
|        | を                                       | 鳥らす          | を入れます。                      |  |

チェック

ネットワークの状況によっては、自動接続できない場合があります。この場合は手動で接続してください。

### ■ システム設定

| システム設定 | 輝度           | 液晶ディスプレイの輝度を設定します。         |
|--------|--------------|----------------------------|
|        | パワーマネジメント    | 電源設定は次の3つの項目があります。         |
|        | 状態をユーザーアイ    | システムの状態をユーザーアイドル(省電力モードの1  |
|        | ドルに変更        | つ)に変更するまでの時間を設定します。        |
|        |              | 「なし」を設定するとユーザーアイドルに変更しません。 |
|        | 状態をシステムアイ    | ユーザーアイドルに変更した後、システムアイドルに変  |
|        | ドルに変更        | 更するまでの時間を設定します。システムアイドルに変  |
|        |              | 更すると、バックライトの輝度を落とします。      |
|        |              | 「なし」を設定するとシステムアイドルに変更しません。 |
|        | 状態をサスペンドに    | システムアイドルに変更した後、電源オフにするまでの  |
|        | 変更           | 時間を設定します。                  |
|        |              | 「なし」を設定すると電源オフにしません。       |
|        | 日付・時刻設定      | 日付と時刻を設定します。初期設定時には、PCリモータ |
|        |              | ーサーバに接続したときに自動で取得されます。     |
|        | ボリューム &      | ボリュームとサウンドの設定をします。         |
|        | サウンド設定       |                            |
|        | キーボード設定      | キー入力のスピードなどを設定します。         |
|        | マウス設定        | マウスの設定をおこないます。             |
|        | パスワード設定      | システム起動時にパスワードを使用するかを設定しま   |
|        |              | す。                         |
| システム情報 | PCリモーターバージョン | バージョン情報が表示されます。            |
|        | MAC アドレス     | MAC アドレス情報が表示されます。         |
|        | 著作権          | PC リモーターの著作権、商標の情報が表示されます。 |

■ メンテナンス

| PCリモーター | アップデート      | PCリモーターのシステムをアップデートします。    |
|---------|-------------|----------------------------|
|         | PCリモーター初期設定 | 初期設定のウィザードをやりなおします。        |
| PCリモーター | リモート再起動     | 接続先のPCリモーターサーバを再起動します。PCリモ |
| サーバ     |             | ーターサーバを使用中のユーザが再起動を拒否した場   |
|         |             | 合は、再起動されません。               |

### PCリモーターサーバの設定を変更する

PCリモーターサーバの設定を変更するには、PCリモーターサーバで「PCリモーターサーバ設定」を起動しておこないます。

1. 「スタート」-「すべてのプログラム」-「PCリモーター」-「PCリモーターサーバ設定」をクリ ックする

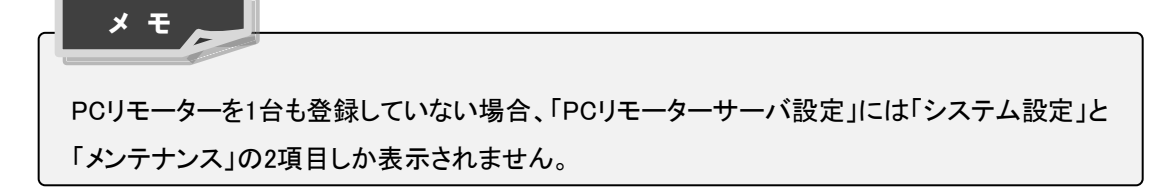

### 設定できる項目

■ ネットワーク設定

| ネットワーク | 変更         | 「コントロールパネル」のネットワーク設定を呼び出しま   |
|--------|------------|------------------------------|
| 設定     |            | す。                           |
|        | 高度な設定      | ネットワークの高度な設定をします。            |
|        | セーフコネクト通信  | セーフコネクト通信に使用するポート設定方法を選択で    |
|        | ポート設定      | きます。「手動設定」を選択した場合、ルータのポートフ   |
|        |            | オワード(ポートマッピング)設定の変更が必要です。初期  |
|        |            | 状態では、「自動設定(推奨)」が選択されています。    |
|        | リモートスクリーン  | リモートスクリーンに使用するポート設定方法を選択で    |
|        | ポート設定      | きます。「手動設定」を選択した場合、ルータのポートフ   |
|        |            | オワード(ポートマッピング)設定の変更が必要です。初期  |
|        |            | 状態では、「自動設定(推奨)」が選択されています。    |
|        | サーバIPアドレス設 | サーバ側IPアドレスの設定方法を選択できます。      |
|        | 定(WAN側グローバ | 「手動設定」を選択した場合、「セーフコネクト通信ポート  |
|        | ルIPアドレス)   | 設定」、「リモートスクリーンポート設定」は「手動設定」し |
|        |            | か選択できなくなります。また、「リモートパワーオン機   |
|        |            | 能」が動作しなくなります。設定を変更した場合は、PCリ  |
|        |            | モーター初期設定をもう一度おこなってください。初期状   |
|        |            | 態では、「自動設定(推奨)」が選択されています。     |
|        | セーフコネクト接続  | チェックを入れると、セーフコネクトで使用するポート番   |
|        | 処理の高速化     | 号宛の通信を常にPCリモーターサーバへ転送すること    |
|        |            | で、セーフコネクト接続処理を高速化します。初期状態    |
|        |            | では、チェックが入り有効になっています。         |

### ■ PCリモーター登録設定

| メール設定   | X                                                                                     | ールアドレス           | セーフコネクト接続に使用するメールアドレスを設定しま         |  |
|---------|---------------------------------------------------------------------------------------|------------------|------------------------------------|--|
|         | SMTPサーバ      ポート番号      POPサーバ      ポート番号      POPアカウント      POPパスワード      メール送信時に認証機 |                  | す。                                 |  |
|         |                                                                                       |                  | SMTPサーバのIPアドレスまたはホスト名を設定します。       |  |
|         |                                                                                       |                  | SMTPサーバのポート番号を設定します。               |  |
|         |                                                                                       |                  | POPサーバのIPアドレスまたはホスト名を設定します。        |  |
|         |                                                                                       |                  | POPサーバのポート番号を設定します。                |  |
|         |                                                                                       |                  | POPサーバにアクセスするアカウント名を設定します。         |  |
|         |                                                                                       |                  | POPサーバにアクセスするアカウント名のパスワードを         |  |
|         |                                                                                       |                  | 設定します。                             |  |
|         |                                                                                       |                  | メール送信時に認証機能を使用する場合はチェックを入          |  |
|         | 能                                                                                     | を使用する            | れます。                               |  |
|         |                                                                                       |                  | 宅外から接続するときに使用するISPと、SMTPサーバを       |  |
|         |                                                                                       |                  | 提供しているISPが異なる場合は、一般的にSMTP認証        |  |
|         |                                                                                       |                  | (SMTP Auth)を使用しないとメール送信ができません。     |  |
|         |                                                                                       | SMTP認証を使用す       | SMTP認証(SMTP Auth)をおこなう場合はチェックを入    |  |
|         |                                                                                       | る                | れます。                               |  |
|         |                                                                                       | SMTP認証アカウント      | SMTP認証(SMTP Auth)のアカウント名を設定します。    |  |
|         |                                                                                       | SMTP認証パスワー       | SMTP認証(SMTP Auth)で使用するパスワードを設定し    |  |
|         |                                                                                       | ٢                | ます。                                |  |
|         |                                                                                       | POP before SMTPを | POP before SMTP認証をおこなう場合はチェックを入れ   |  |
|         |                                                                                       | 使用する             | ます。                                |  |
|         | A                                                                                     | POPを使用する         | APOPでメール受信する場合はチェックを入れます。          |  |
|         | 誃                                                                                     | 定取り込みボタン         | Outlook 2007やWindowsメールの設定を取り込むときク |  |
|         |                                                                                       |                  | リックします。「POPパスワード」および「SMTP認証パス      |  |
|         |                                                                                       |                  | ワード」は取り込むことができません。                 |  |
| PCリモーター | P                                                                                     | Cリモーターとの接続状態     | 態を表示します。                           |  |
| 登録設定    | 튶                                                                                     | と終接続日時には、最後      | に宅外から接続した日時が表示されます。                |  |
|         | セ                                                                                     | !ーフコネクトの接続用パ     | スワードを設定したり、登録済みのPCリモーターの登録を        |  |
|         | 解                                                                                     | 除したりできます。PCリ     | モーターサーバでパスワードを変更した時は、「セーフコネ        |  |
|         | ク                                                                                     | ト接続」でパスワードをノ     | 入力するときに「接続用パスワード変更後、初めて接続す         |  |
|         | る                                                                                     | 」にチェックを入れてくだ     | さい。                                |  |
| PCリモーター | Р                                                                                     | Cリモーターサーバボー      | ドのIPアドレスを表示します。                    |  |
| サーバボード  |                                                                                       |                  |                                    |  |
| 設定 ※    |                                                                                       |                  |                                    |  |

※:ホームサーバPC(Lui SX)では表示されません。

■ リモートスクリーン設定

| • • • • |                                          |
|---------|------------------------------------------|
| 接続許可設定  | 外部からアクセスがあったとき、接続要求の画面を表示するか設定します。       |
| サービス    | PCリモーターサーバを起動したときに「リモートスクリーン」のサービスを自動起動す |
|         | るかを設定します。サービスを起動/停止する場合は「起動」または「停止」をクリック |
|         | します。                                     |

■ ファイル転送設定

| サービス | PCリモーターサーバを起動したときに「ファイル転送」のサービスを自動起動する   |  |  |
|------|------------------------------------------|--|--|
|      | を設定します。サービスを起動/停止する場合は「起動」または「停止」をクリックしま |  |  |
|      | す。                                       |  |  |

### ■ 接続設定

| オートログイン | 自動ログオンユーザ   | <b>動ログオンユーザ</b> 自動ログオンするユーザを設定します。 |  |
|---------|-------------|------------------------------------|--|
|         | パスワード       | 自動ログオンユーザのパスワードを設定します。             |  |
|         | 自動ログオンテスト   | 「テスト」を押して、自動ログオンの設定を確認します。         |  |
|         | 自動ログオンテスト結果 | 自動ログオンテストの結果を表示します。                |  |

■ システム設定

| パワーマネジメ | 「パワーマネジメント設定」をクリックすると、「コントロールパネル」の「電源オプショ    |
|---------|----------------------------------------------|
| ント      | ン」が呼び出されます。                                  |
| バージョン情報 | 「PCリモーターサーバソフト」、「PCリモーター初期設定」、「PCリモーター設定」、「セ |
|         | ーフコネクト」のバージョン情報が表示されます。                      |

■ メンテナンス

| PCリモーター | 初期設定のウィザードを起動します。すでに別のPCリモーターがPCリモーターサー |  |
|---------|-----------------------------------------|--|
| 初期設定    | バに設定されている場合、2台目以降のPCリモーターを登録するときに使用します。 |  |
|         | 複数台同時にPCリモーターサーバに接続することはできません。          |  |
|         | メモノ<br>PCリモーターサーバに登録可能なPCリモーターは8台です。    |  |

## 5. 『ユーザーズマニュアル』正誤表

本製品に添付のマニュアル『ユーザーズマニュアル』をご覧になる際は、以下のように読み替えて ご覧ください。

| 区分 | 頁     | (誤)                | (正)                           |
|----|-------|--------------------|-------------------------------|
| 追加 | 8     |                    | <u>・ホームサーバ PC(Lui SX)との接続</u> |
|    |       |                    | <u>時のご注意</u>                  |
|    |       |                    | <u>ホームサーバPC(Lui SX)のLANケー</u> |
|    |       |                    | ブルを接続したら、一度、Windowsをシ         |
|    |       |                    | <u>ャットダ ウンして、主 電 源(Main</u>   |
|    |       |                    | Power)を切ってください。その後、主          |
|    |       |                    | <u>電源を入れ、Windows を起動しなおし</u>  |
|    |       |                    | <u>てください。</u>                 |
| 追加 | 16    |                    | <u>・スティック型ポインタ使用時のご注意</u>     |
|    |       |                    | <u>スティック型ポインタで左クリックをおこ</u>    |
|    |       |                    | <u>なう際は、スティック型ポインタを押</u>      |
|    |       |                    | <u>す、または軽くたたくようにしてくださ</u>     |
|    |       |                    | <u><u> </u></u>               |
| 注意 | 19~32 |                    | <u>「ホームサーバ PC/パソコン」は「PC リ</u> |
|    |       |                    | <u>モーターサーバ」と同意となります。</u>      |
| 変更 | 19    | 5 ネットワークに接続する方法を選択 | 5 ネットワークに接続する方法を選択            |
|    |       | して「次へ」をクリックする      | して「次へ」をクリックする                 |
|    |       | <途中、省略>            | <途中、省略>                       |
|    |       | 「ホームネットワーク設定の完了」画面 | 「ホームネットワーク <u>接続</u> 設定の完了」   |
|    |       | が表示されます。           | 画面が表示されます。                    |

\_\_\_\_\_

| 変更 | 19 | 6 無線 LAN の接続に必要な項目を入                                                                                                    | 6 無線 LAN の接続に必要な項目を入                                                                                                    |
|----|----|----------------------------------------------------------------------------------------------------|----------------------------------------------------------------------------------------------------|
|    |    | カして「次へ」をクリックする                                                                                                    | カして「次へ」をクリックする                                                                                                    |
|    |    | 次の「ホームネットワーク設定の完了」                                                                                                    | 次の「ホームネットワーク <u>接続</u> 設定の                                                                                                    |
|    |    | 画面が表示されるまで、しばらくお待                                                                                                    | 完了」画面が表示されるまで、しばらく                                                                                                    |
|    |    | ちください。                                                                                                    | お待ちください。                                                                                                    |
|    |    | BCUE-S-1<br>(2-4-517-2-2000日日)      B-ムラッグワージへ応想は設定<br>(4-3-37-2-2000日日)        C1-2-37-2000日日      D-ムラッグワージへ通知を認定していた。<br>(2-3-37-2-2000日日)        C1-2-37-2000日日      D-ムラッグワージへ通知を認定していた。<br>(2-3-37-2-2000日日)        D-D-D-D-D-D-D-D-D-D-D-D-D-D-D-D-D-D-D-                                                                                                    | BOUL-S-1<br>(0-4-57)-2008日の      A=-4,59/2-0/40日秋田の        L→3-3-2-000000000000000000000000000000000                                                                                                    |
|    |    |                                                                                                    | (画面を変更しました)                                                                                                    |
| 変更 | 21 | 3 Windows の自動ログオンするユーザ                                                                                                    | 3 Windows の自動ログオンする <u>ユーザ</u>                                                                                                    |
|    |    | ー名を確認し、パスワードを入力する                                                                                                    | <u>名</u> を確認し、パスワードを入力する                                                                                                    |
|    |    | Windows のパスワードを設定していな                                                                                                    | <u>Windows のパスワードを設定していな</u>                                                                                                    |
|    |    | い場合は、手順5に進んでください。                                                                                                    | い場合は、先に進めません。                                                                                                    |
| 変更 | 22 | 1 機器名に、PC リモーターサーバの                                                                                                    | 1 機器名に、PC リモーターサーバの                                                                                                    |
|    |    | 名前が出ていることを確認し、「セーフ                                                                                                    | 名前が出ていることを確認し、「セーフ                                                                                                    |
|    |    | コネクト接続設定」の手順 8 で設定し                                                                                                    | コネクト接続設定」の手順 8 で設定し                                                                                                    |
|    |    | た接続用パスワードを入力して、「次                                                                                                    | た接続用パスワードを入力して、「次                                                                                                    |
|    |    | へ」をクリックする                                                                                                    | へ」をクリックする                                                                                                    |
|    |    | <途中、省略>                                                                                                    | <途中、省略>                                                                                                    |
|    |    | Biological and a state of the state of the state of | Controlののでので、  Controlのので、  Controlのので、  Cont |
|    |    |                                                                                                    | (画面を変更しました)                                                                                                    |

| 変更 | 23 | 「セーフコネクト接続の設定の完了」と                                                                                                    | 「初期設定の完了」と表示されたら、接                                                                                                    |
|----|----|----------------------------------------------------------------------------------------------------|----------------------------------------------------------------------------------------------------|
|    |    | 表示されたら、接続設定は終了です。                                                                                                    | 続設定は終了です。                                                                                                    |
|    |    | 外出先から接続するための公衆無線                                                                                                    | PC リモーターサーバ側の初期設定                                                                                                    |
|    |    | LAN の設定をする場合は、「次へ」をク                                                                                                    | <u>は、「完了」をクリックして終了してくだ</u>                                                                                                    |
|    |    | リックし、次の「公衆無線 LAN の設定」                                                                                                    | <u>さい。</u>                                                                                                    |
|    |    | に進んでください。                                                                                                    | <u>続いて、</u> 外出先から接続するための                                                                                                    |
|    |    | 設定をしない場合は「完了」をクリック                                                                                                    | 公衆無線 LAN の設定をする場合は、                                                                                                    |
|    |    | し、次のファイアウォール注意画面で                                                                                                    | 「 <u>公衆無線 LAN 設定</u> 」をクリックし、次                                                                                                    |
|    |    | 「完了」をクリックして、本機の初期設                                                                                                    | の「公衆無線 LAN <u>接続</u> 設定」に進んで                                                                                                    |
|    |    | 定を終了してください。その後、PC リ                                                                                                    | ください。                                                                                                    |
|    |    | モーターサーバ側の初期設定も「完                                                                                                    | 設定をしない場合は「 <u>初期設定の完</u>                                                                                                    |
|    |    | 了」をクリックして終了してください。                                                                                                    | <u>了」をクリックし、次の「セキュリティソフ</u>                                                                                                    |
|    |    | ファイアウォールの注意画面について                                                                                                    | <u>トの設定について」</u> で「完了」をクリック                                                                                                    |
|    |    | 詳しくは p.26 の「チェック」をご覧くださ                                                                                                    | して、本機の初期設定を終了してくだ                                                                                                    |
|    |    | ι <sup>ν</sup> 。                                                                                                    | さい。                                                                                                    |
|    |    |                                                                                                    | <u>セキュリティソフトの設定</u> について詳し                                                                                                    |
|    |    |                                                                                                    | くは p.26 の「チェック」をご覧ください。                                                                                                    |
| 変更 | 24 | 1 公衆無線LANアクセスポイントの設                                                                                                    | 1 公衆無線 LAN アクセスポイントの設                                                                                                    |
|    |    | 定をする                                                                                                    | 定をする                                                                                                    |
|    |    | Варания славника      Варания славника        Варания славника      Варания славника        Варания славника | Cierta - Salaria - Salaria - Saladia - Salaria - Salaria - |
| 1  | 1  |                                                                                                    |                                                                                                    |

| 変更 | 26 | 「リモートスクリーン」や「ファイル転送」                 | 「リモートスクリーン」や「ファイル転送」                 |
|----|----|--------------------------------------|--------------------------------------|
|    |    | を使用するとき、環境によりセキュリテ                   | を使用するとき、環境によりセキュリテ                   |
|    |    | ィソフトのファイアウォール機能で制限                   | ィソフトのファイアウォール機能で制限                   |
|    |    | される場合があります。ご使用になる                    | される場合があります。ご使用になる                    |
|    |    | 前に、PCリモーターサーバソフトがイ                   | 前に、PCリモーターサーバソフトがイ                   |
|    |    | ンストールされているフォルダの次の                    | ンストールされているフォルダの次の                    |
|    |    | ファイルアクセスを許可してください。                   | ファイルアクセスを許可してください。                   |
|    |    | C:¥Program Files¥NEC¥PC-Remoterフォ    | C:¥Program Files¥NEC¥PC-Remoterフォ    |
|    |    | ルダ内                                  | ルダ内                                  |
|    |    | •pcrservice.exe                      | •pcrservice.exe                      |
|    |    | •pcrftservice.exe                    | •pcrftservice.exe                    |
|    |    | •pcrsvset.exe                        | •pcrsvset.exe                        |
|    |    | •pcrsvmgr.exe                        | •pcrsvmgr.exe                        |
|    |    | •RRS.exe                             | •RRS.exe                             |
|    |    | •WupService.exe                      | •WupService.exe <u>*</u>             |
|    |    | •pcrsubroc.exe                       | •pcrsubproc.exe                      |
|    |    | C:¥Program Files¥NEC¥SafeConnect¥bin | •pcrsvinitset.exe                    |
|    |    | フォルダ内                                | •RRS_GUI.exe                         |
|    |    | • ScSvGUI.exe                        | <u>*:ホームサーバPC(Lui SX)には存在しま</u>      |
|    |    | •scsvfrm.exe                         | <u>せん。</u>                           |
|    |    | •scsvinit.exe                        | C:¥Program Files¥NEC¥SafeConnect¥bin |
|    |    | •scsvmailer.exe                      | フォルダ内                                |
|    |    | •screlayd.exe                        | • ScSvGUI.exe                        |
|    |    | •scsvsetm.exe                        | •scsvfrm.exe                         |
|    |    |                                      | •scsvinit.exe                        |
|    |    |                                      | •scsvmailer.exe                      |
|    |    |                                      | •screlayd.exe                        |
|    |    |                                      | •scsvsetm.exe                        |
| 変更 | 26 | 以上で、初期設定は終了です。「完                     | 以上で、初期設定は終了です。 <u>「完</u>             |
|    |    | 了」をクリックして本機の初期設定を終                   | <u>了」をクリックして本機の初期設定を終</u>            |
|    |    | 了し、PC リモーターサーバの初期設                   | <u>了してください。</u>                      |
|    |    | 定も「完了」をクリックして終了してくだ                  | 初期設定が終了すると、ホームメニュ                    |
|    |    | さい。                                  | ーが表示されます。                            |
|    |    | 初期設定が終了すると、ホームメニュ                    |                                      |
|    |    | ーが表示されます。                            |                                      |

| 変更 | 29 | ISP 接続確認の画面が表示された場                                                                                                    | ISP 接続確認の画面が表示された場                  |
|----|----|----------------------------------------------------------------------------------------------------|-------------------------------------|
|    |    | 合は、「いいえ」をクリックしてください。                                                                                                    | 合は、 <u>「認証なし」を選択して「OK」</u> をク       |
|    |    |                                                                                                    | リックしてください。                          |
| 変更 | 29 | 5 PCリモーターサーバ側で「接続を受                                                                                                    | 5 PCリモーターサーバ側で「 <u>PCリモー</u>        |
|    |    | け付けますか?」と表示された場合                                                                                                    | <u>ターからの接続を受け付けますか?</u> 」           |
|    |    | は、「はい」をクリックする                                                                                                    | と表示された場合は、「はい」をクリッ                  |
|    |    |                                                                                                    | クする                                 |
| 変更 | 42 | 3「画質/動き設定」欄でつまみを左右                                                                                                    | 3「画質/動き設定」欄でつまみを左右                  |
|    |    | に動かして、画質を調整する                                                                                                    | に動かして、画質を調整する                       |
|    |    | Силония<br>(0.107-048 / 001-027-048 / 001-027-048<br>(0.107-048 / 001-027-048 / 001-027-048<br>(0.107-048 / 001-041-041-041-041<br>(0.107-048 / 001-041-041-041-041-041-041-041-041-041- |                                     |
| 赤田 | 45 |                                                                                                    |                                     |
| 変更 | 40 | PC リモーターは公衆無禄 LAN のログ                                                                                                    |                                     |
|    |    | オノ処理を日期でわこないません。按                                                                                                    | 旅 LAN に接続した場合のみ、自動的                 |
|    |    |                                                                                                    |                                     |
|    |    | いる公衆無縁 LAN リーヒスをこ利用                                                                                                    | C公米無縁 LAN に接続した場合は、                 |
|    |    |                                                                                                    |                                     |
|    |    | ムノーユー から Internet Explorer そに<br>動し ログナフ加 理たやこたって/ ださ                                                                                                    | し。<br>サポートレブいる公会毎線」ANIサービ           |
|    |    | 動し、ロノオノ処理を訪こなりてくたと                                                                                                    |                                     |
|    |    |                                                                                                    |                                     |
|    |    |                                                                                                    | $\frac{R}{2}$ (太マニュアル $n$ 3)をご覧ください |
| 変更 | 47 |                                                                                                    | 接続許可確認について                          |
| ~~ |    |                                                                                                    | 節中の「接続を受け付けますか」は                    |
|    |    |                                                                                                    | <u></u>                             |
|    |    |                                                                                                    | ますか?」と読み替えてください。                    |
| 変更 | 51 | ────────────────────────────────────                                                                                                    |                                     |
|    |    |                                                                                                    |                                     |
| -  |    | ル転送が終了します。                                                                                                    | 【Esc】を押すと、ファイル転送が終了し                |

| 変更 | 55 | 5「輝度」欄でつまみを左右に動かし                                                                                                    | 5「輝度」欄でつまみを左右に動かし                                                                                                    |
|----|----|----------------------------------------------------------------------------------------------------|----------------------------------------------------------------------------------------------------|
|    |    | て、輝度を調節する                                                                                                    | て、輝度を調節する                                                                                                    |
|    |    | (1+0)-100      02/302      5/37.02        (2+1)-100      02/302      02/302        (2+1)-100      02/302      02/302        (2+1)-100      02/302      02/302        (2+1)-100      02/302      02/302        (2+1)-100      02/302      02/302        (2+1)-100      02/302      02/302        (2+1)-100      02/302      02/302        (2+1)-100      02/302      02/302        (2+1)-100      02/302      02/302        (2+1)-100      02/302      02/302 | (画面を変更しました)                                                                                                    |
| 変更 | 57 | マイク機能は2008年4月時点ではご使                                                                                                    | マイク機能の設定について                                                                                                    |
|    |    | 用できません。将来サポート予定で                                                                                                    | 1. 「ホームメニュー」で「設定」をクリ                                                                                                    |
|    |    | す。サポート状況につきましてはインタ                                                                                                    | <u>ックする</u>                                                                                                    |
|    |    | ーネット(http://121ware.com/lui/)で                                                                                                    | 2. <u>左欄の「リモートスクリーン設定」</u>                                                                                                    |
|    |    | ご案内いたします。                                                                                                    | <u>をクリックする</u>                                                                                                    |
|    |    |                                                                                                    | 3. 「マイク入力設定」で設定を変更                                                                                                    |
|    |    |                                                                                                    | <u>する</u>                                                                                                    |
|    |    |                                                                                                    | <u>マイク機能の詳細は「1.PCリモーター</u>                                                                                                    |
|    |    |                                                                                                    | 新機能について」-「マイク入力サポー                                                                                                    |
|    |    |                                                                                                    | <u>ト」(本マニュアル p.5)をご覧ください。</u>                                                                                                    |
| 変更 | 88 | 4 システムスイッチをいったん逆方向                                                                                                    | <u>4 システムスイッチをスライドしてオフ</u>                                                                                                    |
|    |    | にスライドして 10 秒以上オフにし、再                                                                                                    | <u>にする</u>                                                                                                    |
|    |    | 度オンにする<br>5 バッテリパックを取り付け、その後<br>AC アダプタを接続する<br>6 液晶ディスプレイを開き、【Alt】+<br>【Esc】を押しながら電源スイッチを押<br>す                                                                                                    | <i>y</i><br><i>y</i><br><i>z</i><br><i>z</i><br><i>z</i><br><i>z</i><br><i>z</i><br><i>z</i><br><i>z</i><br><i>z</i><br><i>z</i><br><i>z</i> |
|    |    | <以下省略>                                                                                                    | <u>5 電源スイッチを 10 秒以上押下する</u>                                                                                                    |
|    |    |                                                                                                    | <u>6 システムスイッチをスライドして再度</u>                                                                                                    |
|    |    |                                                                                                    | オンにする                                                                                                    |
|    |    |                                                                                                    | <u>7_</u> バッテリパックを取り付け、 <u>バッテリ</u>                                                                                                    |
|    |    |                                                                                                    | <u>ロックスイッチをロックしてから、</u> AC ア                                                                                                    |
|    |    |                                                                                                    | ダプタを接続する                                                                                                    |
|    |    |                                                                                                    | <u>8_</u> 液晶ディスプレイを開き、【Alt】+                                                                                                    |
|    |    |                                                                                                    | 【Esc】を押しながら電源スイッチを押                                                                                                    |
|    |    |                                                                                                    | す                                                                                                    |
|    |    |                                                                                                    | <以下省略>                                                                                                    |

853-810994-001-A

\*810994001A\*

\*810994001A\*